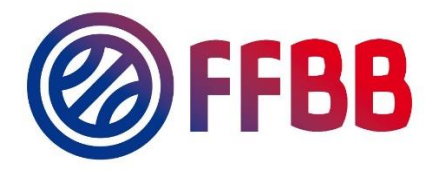

# Création d'une division 3x3 Tutoriel

# Introduction

Le présent document décrit la procédure à suivre par les comités départementaux pour la création et la configuration de leurs compétitions de clubs 3x3.

Le but de cette manipulation est de connaître le nombre d'équipes participants aux compétitions de clubs par catégorie sur l'entièreté de la saison.

Une division 3x3 devra être créé pour chaque catégorie existante sur le territoire.

Avant de créer la compétition de club, il est dans un premier temps nécessaire de créer une grille de dates et une grille de rencontres, qui permettront de définir le calendrier des divisions 3x3.

La création d'une seule grille de rencontres et d'une seule grille de dates est suffisante pour la création de plusieurs divisions 3x3, les grilles sont réutilisables.

A chaque fin de saisie, pensez à cliquer sur le bouton « SAUVEGARDER » ci-dessous.

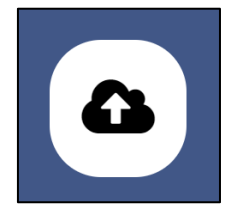

# Connexion à FBI

Pour créer et configurer une compétition de club 3x3, il faut disposer soit d'un compte de type « Comité », soit « Comité – Compétitions », soit « Comité – Secrétariat » sur FBI.

L'adresse de connexion à la plateforme est la suivante : <u>https://extranet.ffbb.com/fbi</u>

Puis saisir son identifiant et son mot de passe :

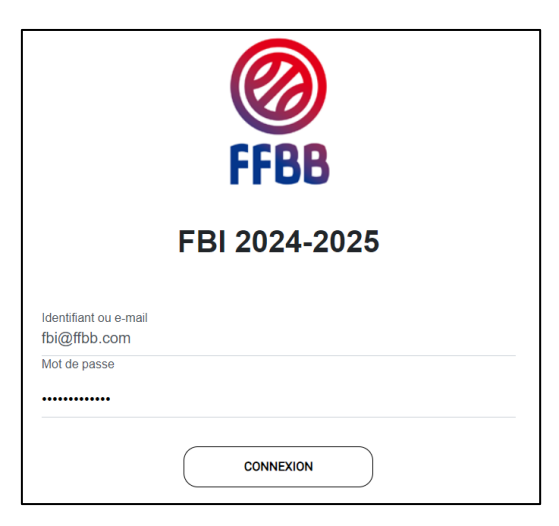

## Grilles de dates et de rencontres

Initialement, les grille de dates et de rencontres permettent de définir les dates auxquelles se dérouleront les journées de la compétition de club 3x3.

Ici, il s'agit seulement de 2 étapes obligatoires pour créer la division 3x3.

### Accéder au module de grilles de dates / rencontres

Le module de gestion des grilles de dates est accessible via le menu « Compétitions »

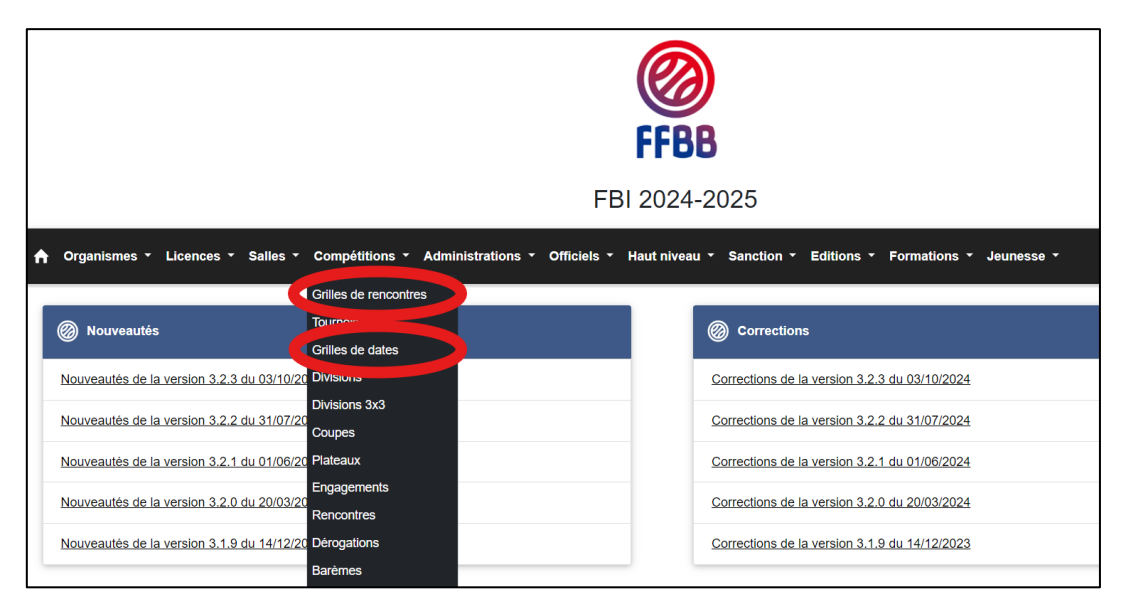

### Gérer mes grilles de dates / rencontres

Le module de gestion des grilles de dates / rencontres permet de rechercher parmi les grilles de dates déjà créées (bouton « RECHERCHER »). Cliquer sur une grille de dates / rencontres existante vous permet de la modifier (cela ne modifiera pas le calendrier des championnats déjà créés)

<u>A noter qu'il est possible de copier une grille de rencontres d'une précédente saison (ce qui vous évitera de recréer les grilles pour les saisons ultérieures).</u>

Pour copier une grille de rencontres, cherchez une grille de rencontres d'une saison précédente, cliquez dessus puis cliquez sur le bouton « COPIER VERS LA NOUVELLE SAISON », visible ci-dessous.

| Organismes  Contrat/CCG  Licences  Salles                                                 | Compétitions • Administrations • | Officiels - Haut niveau - Sanction - B | Editions • Formations • Jeunesse • Chercher |
|-------------------------------------------------------------------------------------------|----------------------------------|----------------------------------------|---------------------------------------------|
| (2) 12 FFBB (12FFB)                                                                       |                                  |                                        | COPIER VERS LA NOUVELLE SAISON              |
| Saison 2023-2024 •                                                                        | )                                | Nb. d'équipes<br>12                    | Nb. de journées *<br>11                     |
| Nom de la grille<br>12 FFBB                                                               | Rencontre Aller/Retour           |                                        | Grille 3x3                                  |
| Nom court<br>12FFB                                                                        |                                  |                                        |                                             |
| Les équipes ne se rencontrent qu'une fois.     Chaque équipe ne joue qu'une fois par jour |                                  |                                        |                                             |

### Création d'une grille de dates / rencontres

Cliquer sur le bouton « CRÉER » vous permet d'accéder au formulaire pour créer une nouvelle grille de dates et de rencontres.

Ces formulaires permettent de créer une nouvelle grille de rencontres.

Les champs suivants sont à remplir :

- <u>Nombre d'équipes</u> : Indiquer « **40** » (nombre maximale)
- <u>Nombre de journées</u> : Indiquer « **1** »
- Nom de la grille : indiquer « Compétition de club »
- Nom court ou abrégé : indiquer « SERIE »
- Dates des rencontres : Saisir 30/06/2025, date limite possible
- <u>Grille 3x3</u> : A cocher absolument ✓
- Les équipes ne se rencontrent qu'une fois : A décocher Ø
- Chaque équipe ne joue qu'une fois par jour : A décocher Ø
- <u>Rencontre Aller/Retour</u> : A décocher Ø

| FFBB                               |                                         |                         |                               |                           |                        |          |  |  |  |
|------------------------------------|-----------------------------------------|-------------------------|-------------------------------|---------------------------|------------------------|----------|--|--|--|
|                                    |                                         |                         | FBI 2024-2025                 |                           |                        |          |  |  |  |
| A Organismes - Licences - Salles - | Compétitions - Administrations - Offici | iels - Haut niveau - Sa | nction - Editions - Formation | s - Jeunesse -            |                        | Chercher |  |  |  |
| Oréation d'une grille de dates     |                                         |                         |                               |                           |                        | 6 €      |  |  |  |
| Nom de la grille "                 |                                         | Nom abrégé *            |                               |                           |                        |          |  |  |  |
| Compétition de club                |                                         | SERIE                   |                               |                           | Saison 2024-2025       | -        |  |  |  |
|                                    | Nombre d'équipes *<br>40                |                         |                               | Nombre de journées *<br>1 | Rencontre Aller/Retour |          |  |  |  |
| Dates des rencontres               |                                         |                         |                               |                           |                        |          |  |  |  |
| Journées                           |                                         |                         | Date Aller                    |                           |                        |          |  |  |  |
| 1                                  |                                         |                         | 30/06/2025                    | <b>#</b>                  |                        |          |  |  |  |
|                                    |                                         |                         |                               |                           |                        | • •      |  |  |  |

| A Organismes ▼ Contrat/CCG ▼ Licences ▼                                                   | Salles - Con | npétitions - Administrations - Of | ficiels - Haut niveau - Sand | ction - Editions - Formations - Jeune | sse - Chercher         |
|-------------------------------------------------------------------------------------------|--------------|-----------------------------------|------------------------------|---------------------------------------|------------------------|
| Création d'une grille de rencontres                                                       |              |                                   | (                            | GÉNÉRATION ALÉATOIRE DES JOURNÉES     | Þ¢                     |
| Saison 2024-2025                                                                          | •            |                                   | Nb. d'équipes<br>40          |                                       | Nb. de journées *<br>1 |
| Nom de la gnille<br>Compétition de club                                                   |              | Rencontre Aller/Retour            |                              | Grille 3x3                            |                        |
| Nom court<br>SERIE                                                                        |              |                                   |                              |                                       |                        |
| Les équipes ne se rencontrent qu'une fois.     Chaque équipe ne joue qu'une fois par jour |              |                                   |                              |                                       |                        |
|                                                                                           |              |                                   |                              |                                       | <b>a e</b>             |

Ensuite, cliquer sur « GÉNÉRATION ALÉATOIRE DES JOURNÉES » avant de sauvegarder.

# **Divisions 3x3**

### Accéder au module « Divisions 3x3 »

Le module de gestion des divisions 3x3 est accessible via le menu « Compétitions »

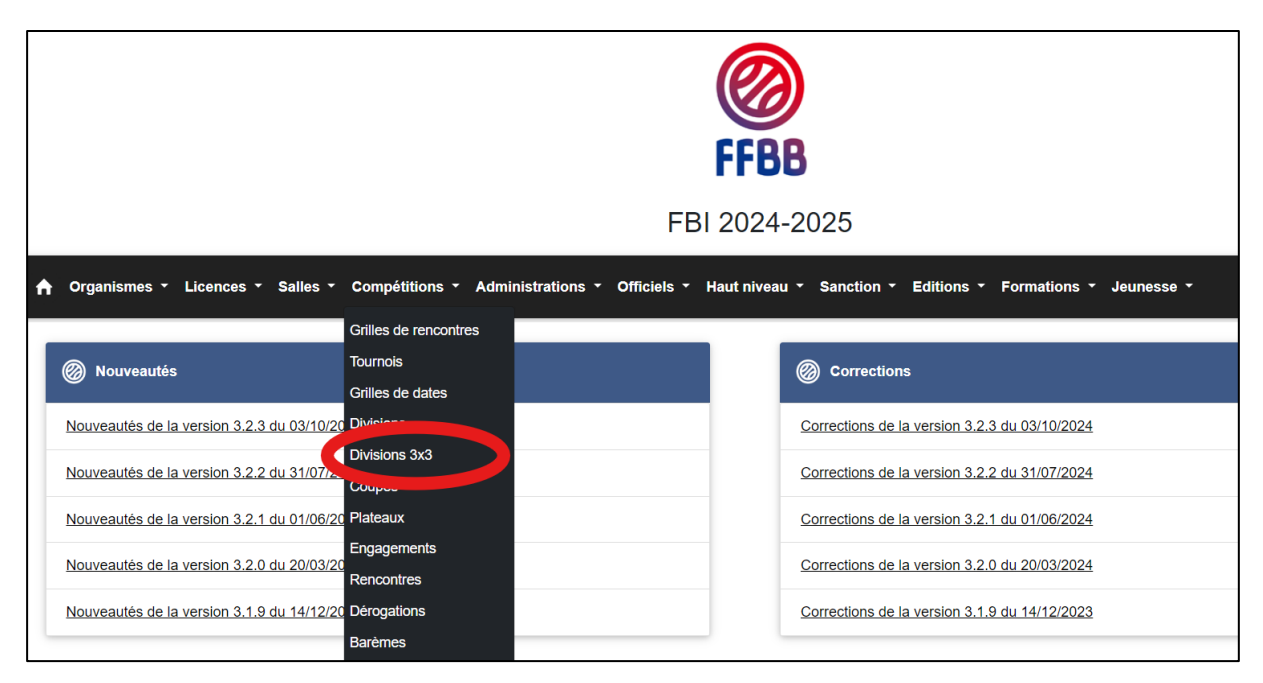

### Recherche de divisions 3x3

La recherche de divisions 3x3 permet d'accéder aux divisions qui ont été créées.

| Ø R  | echerche de divisions 3x3                 |              |                |             |          |                 |                 |            | CRÉER    |
|------|-------------------------------------------|--------------|----------------|-------------|----------|-----------------|-----------------|------------|----------|
| Enti | tê                                        |              | Saison         |             |          | Sexe            |                 |            |          |
|      | 0091 - COMITE DE L'ESSONNE DE BASKET-BALL | •            | Saison 2024    | -2025       | •        | Tous            |                 |            | •        |
|      |                                           |              |                |             |          | Catégorie d'âge |                 |            |          |
| Nom  |                                           |              | Nom abrégé     | Nom abrégé  |          |                 | Toutes          |            | -        |
|      |                                           |              |                |             |          |                 |                 |            |          |
|      |                                           |              |                |             |          |                 | C               | RECHERCHER | <b>C</b> |
|      |                                           |              |                |             |          |                 |                 |            |          |
| Ø R  | ésultat de la recherche                   |              |                |             |          |                 |                 |            | 8        |
| •    | Nom                                       | Nom abrégé 🔅 | Organisateur 👌 | Catégorie ¢ | Sexe     | ¢               | Nb. d'équipes ≬ |            | Poule    |
|      | Départementale 3x3 Féminine               | D3x3F        | 0091           | Seniors     | Féminin  |                 | 0               |            |          |
|      | Départementale 3x3 Masculine              | D3x3M        | 0091           | Seniors     | Masculin |                 | 0               |            |          |
|      | Départementale 3x3 Masculine U15          | D3x3MU15     | 0091           | U15         | Masculin |                 | 0               |            |          |
|      | Départementale 3x3 Masculine U18          | D3x3MU18     | 0091           | U18         | Masculin |                 | 0               |            |          |

#### A partir de cet écran :

- Cliquer sur « RECHERCHER » vous permet d'afficher les divisions 3x3 correspondant à vos filtres de recherche
- Cliquer sur « RÉINITIALISATION RECHERCHE » réinitialise les filtres à leur valeur par défaut
- Cliquer sur une division 3x3 vous permet d'accéder à la fiche de cette division

A noter qu'il est possible de supprimer une division créée (cocher la case à gauche de la division concernée puis cliquer sur « SUPPRIMER » en bas à droite de l'écran).

#### Attention cette opération est irréversible.

### Créer une division 3x3

1. Formulaire

| Création d'une division                   |   |                        |                  | <b>a</b>                 | ÷          |
|-------------------------------------------|---|------------------------|------------------|--------------------------|------------|
| Şênêralitês                               |   |                        |                  |                          |            |
| Généralités                               |   |                        |                  |                          |            |
| Catégorie d'âge *                         |   | Sexe *                 |                  |                          |            |
| U18 -                                     |   | Féminin                |                  |                          |            |
| Sous-type *                               |   | Division *             |                  |                          |            |
| Départemental -                           |   | - 1                    |                  |                          |            |
| Nom *<br>Départementale 3x3 Férninine U18 |   |                        |                  | Nom abrégé *<br>D3x3FU18 |            |
| Phase précédente                          |   |                        | 3                | Organisateur             |            |
| Championnat en cours de création          |   |                        |                  |                          |            |
| Signalétique                              |   |                        |                  |                          |            |
| Equipes                                   | 0 | Poul                   | es <b>*</b><br>1 | Equipes/P                | oule<br>40 |
| Définition des Rencontres                 |   |                        |                  |                          | ٣          |
| Type *                                    |   |                        |                  |                          |            |
| Aller simple -                            |   |                        |                  |                          |            |
| Mode numérotation *                       |   | Initalisation numéro   | lation *         |                          |            |
| Journée -                                 |   |                        | 1                |                          |            |
|                                           |   |                        |                  |                          |            |
| Grille de dates *                         |   | Grille de rencontres * |                  | Rencontres de classement |            |
| Competition de ciuo                       |   |                        |                  |                          | -          |
| Définition du classement                  |   |                        |                  |                          |            |
| Classement *                              |   |                        |                  |                          |            |
| Classement 3x3 -                          |   |                        |                  |                          |            |
| Internet                                  |   |                        |                  |                          |            |
| Publication de la division sur Internet * |   |                        |                  |                          |            |
| Ne pas afficher la division sur Internet  |   |                        |                  |                          |            |
|                                           |   |                        |                  | GÉNÉRER CALENDRIER       | •          |

#### Zone « Généralités »

- Catégorie d'âge : Choisir la catégorie d'âge du championnat concerné
- Sexe : Choisir le sexe du championnat concerné
- Sous-type : Indiquer « Départemental »
- Division : Indiquer « 1 »
- Nom : Indiqué automatiquement | Exemple : « Départementale 3x3 Féminine U18 »
- Nom abrégé : Indiqué automatiquement | Exemple : « D3x3FU18 »
- Phase précédente : Ne rien indiquer Ø
- <u>Championnat en cours de création :</u> Tant que la case est cochée, le championnat n'est pas visible sur FBI par les clubs

#### Zone « Signalétique »

- Equipes : Indiquer « 40 »
- <u>Poules :</u> Indiquer « **1** »
- Equipes/Poule : Ce nombre est calculé automatiquement.

#### Zone « Définition des Rencontres »

- Type : Indiquer « Aller simple »
- Mode numérotation : Laisser « Journée »

- Initialisation numérotation : Indiquer « 1 »
- <u>Grilles de dates et grilles de rencontres</u>: Choisir la grille de dates et la grille de rencontres précédemment crées
- <u>Rencontre de classement :</u> Indiquer « **0** »

#### Zone « Définition du classement » & « Internet »

- Classement : Laisser « Classement 3x3 »
- <u>Publication de la division sur Internet :</u> Permettra l'affichage de la division sur le site FFBB une fois qu'elle sera en ligne

### 2. Générer le calendrier

Ensuite, il faut générer son calendrier, par le bouton « **GÉNÉRER CALENDRIER** » disponible sur la fiche de la division 3x3.

La génération du calendrier est une **étape** pour accéder à l'action suivante, elle se base sur les grilles de rencontres et de dates préalablement saisies.

Une fois effectuée, cette génération permet d'engager les équipes.

### 3. Engager les équipes

Cliquez sur l'onglet « Engagement » de la division 3x3 pour accéder à la liste des engagements.

| 3X3 U18 F (U18F) - Salson 2024-2025 |            |              |             |        |                   |    |                 |               |                   |                                      | • •        |
|-------------------------------------|------------|--------------|-------------|--------|-------------------|----|-----------------|---------------|-------------------|--------------------------------------|------------|
| Géné                                | ralités    | Organisateur | Composition | Engage | ment Phase finale |    |                 |               |                   |                                      |            |
| En                                  | Engagement |              |             |        |                   |    |                 |               |                   |                                      |            |
|                                     | Poule      | * N          | ° ≑ N°Club  | ¢      | Nom de l'équipe   | \$ | Pts<br>initiaux | Points FIBA 🗄 | Forfait général 👙 | Hors classement HC $\Leftrightarrow$ | Pénalité 👙 |
| ×                                   | A-         | 1.           | EXEMPT      |        | Exempt            |    | 0               |               |                   |                                      | 0          |
| ×                                   | A-         | 2 •          | EXEMPT      |        | Exempt            |    | 0               |               |                   |                                      | 0          |
| ×                                   | A-         | 3 •          | EXEMPT      |        | Exempt            |    | 0               |               |                   |                                      | 0          |
| ×                                   | A *        | 4 •          | EXEMPT      |        | Exempt            |    | 0               |               |                   |                                      | 0          |
| ×                                   | A *        | 5 -          | EXEMPT      |        | Exempt            |    | 0               |               |                   |                                      | 0          |
| ×                                   | A-         | 6 -          | EXEMPT      |        | Exempt            |    | 0               |               |                   |                                      | 0          |
| _                                   | C          |              |             |        |                   |    |                 |               |                   |                                      |            |

Le tableau ci-dessus liste les engagements effectués sur la division 3x3.

### 4. Ajouter les équipes

Pour ajouter une équipe, cliquer sur une des lignes « Exempt » du tableau ci-dessus.

Une fois que vous avez cliqué sur la ligne, vous accédez à la fiche d'engagement de l'équipe qu'il faut remplir.

| Exempt                       | IMPORTER UN ENGAGEM | IENT REINITIALISER ENG.    |
|------------------------------|---------------------|----------------------------|
| Généralités Salle Validation |                     |                            |
| Cub *<br>Exempt              |                     | Club PRO                   |
| Demisore 3x3<br>3x3 U18 F    | Catègorie<br>U18    | Salson<br>Salson 2024-2025 |
| N° Equipe  Couleur locale    | Accord Club         |                            |

#### Veuillez saisir :

- Le club en cliquant sur la loupe à droite du champ « Club ». Une fenêtre vous permettra de chercher le club en tapant son nom ou son numéro de groupement. Si vous ne connaissez pas le nom complet du club, vous pouvez utiliser le symbole « \* » pour faciliter la recherche : exemple, si vous tapez « \*paris\* » la liste de tous les clubs contenant « paris » sera affichée et vous pourrez choisir le bon club
- Le « N° Equipe » au cas où le club souhaite engager plusieurs équipes
- La couleur de maillots généralement utilisée par le club

#### Modification une division existante

Il est possible de modifier une division déjà existante. Pour cela aller dans la section : « Compétions » > « Divisions 3x3 ». Rechercher puis sélectionner la division. Vous pourrez alors modifier les informations générales mais également les équipes.

### Supprimer une équipe dans une division existante

La suppression d'une équipe est également possible. Pour cela cliquer sur la croix rouge à droite de l'équipe en question puis cliquer sur : « **OUI** ».

| Gén | éralités  | Organisateur | Composition En | gagement Phase finale  |                                                             | Ø ×                                                                                                    |
|-----|-----------|--------------|----------------|------------------------|-------------------------------------------------------------|----------------------------------------------------------------------------------------------------|
| E   | ngagement |              |                |                        | Attention. Si yous confirmez cette suppression d'engagement |                                                                                                    |
|     | Poule     | A N° (       | N°Club 0       | Nom de l'équipe        | ♦ Pts<br>initiaux                                           | une régénération du calendrier sera obligatoire avec les<br>conséquences que cela implique (perte des dérogations, et des           |
| ×   | A-        | 1 •          | IDF0091023     | CS IGNY BASKETBALL     | <b>X</b> 0                                                  | officiels).<br>Pour éviter cela, cliquer sur NON. Afin de changer ou supprimer                                                      |
| ×   | A+        | 2 •          | IDF0091023     | CS IGNY BASKETBALL - 2 | × 0                                                         | une équipe en conservant votre calendrier, il vous faut utiliser<br>l'option "Réinitialiser l'engagement" à partir de la fenêtre de |
| ×   | A+        | 3 •          | IDF0091057     | ENT. IGNY-SACLAY       | <b>X</b> 0                                                  | l'engagement de l'équipe.                                                                                                    |
| ×   | A-        | 4 •          | IDF0091034     | US PALAISEAU - 1       | × 0                                                         | OUI NON                                                                                                    |
| ×   | A+        | 5 •          | IDF0091034     | US.PALAISEAU - 2       | <b>X</b> 0                                                  |                                                                                                    |

Ensuite, une nouvelle ligne « EXEMPT » apparait. Vous pouvez cliquer dessus pour ajouter une nouvelle équipe

| 3X3 U18 F (U18F) - Salson 2024-2025 |          |       |              |             |            |                                   |                 |               |                   | GÉNÉRER CALENDRIER     | •          |
|-------------------------------------|----------|-------|--------------|-------------|------------|-----------------------------------|-----------------|---------------|-------------------|------------------------|------------|
| Géné                                | ralités  | Organ | iisateur     | Composition | Engagement | Phase finale                      |                 |               |                   |                        |            |
| En                                  | gagement |       |              |             |            |                                   |                 |               |                   |                        |            |
|                                     | Poule    | •     | <b>N°</b> \$ | N°Club      | 6          | Nom de l'équipe                   | Pts<br>initiaux | Points FIBA 🔅 | Forfait général 🔅 | Hors classement HC 🛛 🕴 | Pénalité ≬ |
| ×                                   | A-       |       | 1 •          | EXEMPT      |            | Exempt                            | 0               |               |                   | D                      | 0          |
| ×                                   | A-       |       | 2 •          | NAQ0040141  |            | x x                               | 0               |               |                   | 0                      | 0          |
| ×                                   | A-       |       | 3 •          | CVL0028005  |            | C'CHARTRES BASKET FEMININ         | 0               |               |                   | D                      | •          |
| ×                                   | A-       |       | 4 •          | BFC0071008  |            | CHARNAY BASKET BOURGOGNE SUD      | 0               |               |                   |                        | 0          |
| ×                                   | A.       |       | 5 •          | BRE0029069  |            | LANDERNEAU BRETAGNE BASKET        | 0               |               |                   | D                      | 0          |
| ×                                   | A-       |       | 6 •          | OCC0034006  |            | BASKET LATTES MONTPELLIER         | 0               |               |                   |                        | 0          |
| ×                                   | A-       |       | 7 •          | ARA0069160  |            | ASVEL VILLEURBANNE BASKET FEMININ | 0               |               |                   |                        | 0          |